# Manuel Utilisateur - LinkUp

#### Sommaire

Manuel Utilisateur - LinkUp Sommaire 1. Introduction 1.1 Fonctionnalités Principales 2. Installation 2.1 Configuration Requise 2.2 Procédure d'Installation 3. Démarrage **3.1 Premier Lancement** 3.2 Création de Compte **3.3** Connexion 4. Interface Principale 4.1 Vue d'Ensemble 4.2 Barre Latérale 4.3 Zone de Discussion 5. Gestion du Compte 5.1 Modification du Profil 5.2 Changement de Statut 5.3 Sécurité 6. Communication 6.1 Envoi de Messages 6.2 Messages Épinglés 7. Gestion des Amis 7.1 Ajout d'Amis 7.2 Acceptation des Demandes d'Amitié

#### 1. Introduction

Bienvenue sur LinkUp, votre nouvelle application de messagerie instantanée ! Cette application vous permet de communiquer en temps réel avec vos amis, de gérer vos contacts et de personnaliser votre expérience utilisateur.

### 1.1 Fonctionnalités Principales

- Messagerie instantanée
- Gestion des contacts et des demandes d'amitié
- Personnalisation du profil et de l'avatar
- Épinglage de messages importants
- Statuts personnalisables

## 2. Installation

## 2.1 Configuration Requise

- Java Runtime Environment (JRE) 11 ou supérieur
- Système d'exploitation : Windows, macOS ou Linux
- Connexion Internet active
- Minimum 4 Go de RAM

## 2.2 Procédure d'Installation

- 1. Téléchargez l'installateur depuis le site officiel ou les fichiers du projet
- 2. Exécutez le fichier d'installation
  - Sur Windows : Lancez le fichier .exe et suivez les instructions
  - Sur macOS : Ouvrez le fichier .dmg et glissez l'application dans le dossier Applications
  - Sur Linux : Exécutez le fichier .sh avec les droits d'administration

## 3. Démarrage

#### 3.1 Premier Lancement

- 1. Lancez l'application LinkUp
- 2. L'écran de connexion s'affiche

### 3.2 Création de Compte

- 1. Sur l'écran de connexion, cliquez sur "Créer un compte"
- 2. Remplissez le formulaire d'inscription avec :
  - Nom d'utilisateur
  - Adresse e-mail
  - Mot de passe (et confirmation)
- 3. Cliquez sur "S'inscrire"
- 4. Vous serez automatiquement connecté après l'inscription

### 3.3 Connexion

- 1. Entrez votre nom d'utilisateur et votre mot de passe
- 2. Cliquez sur "Se connecter"
- 3. L'interface principale s'affiche

## 4. Interface Principale

## 4.1 Vue d'Ensemble

L'interface de LinkUp est divisée en plusieurs zones :

- Barre latérale : Navigation principale et liste d'amis
- Zone de discussion : Affichage des messages
- Zone de saisie : Envoi de messages
- Barre supérieure : Statut et options

#### 4.2 Barre Latérale

- Liste d'amis : Affiche vos contacts avec leur statut
- **Recherche** : Permet de trouver des contacts
- Demandes d'amitié : Affiche les demandes d'amitié en attente

#### 4.3 Zone de Discussion

- Affiche les messages échangés avec un contact sélectionné
- Permet de voir l'historique des conversations
- Affiche les messages épinglés

#### 5. Gestion du Compte

#### 5.1 Modification du Profil

- 1. Cliquez sur votre avatar dans la barre supérieure
- 2. Sélectionnez "Paramètres"
- 3. Dans l'onglet "Profil", vous pouvez modifier :
  - Votre nom d'utilisateur
  - Votre adresse e-mail
  - Votre avatar

#### 5.2 Changement de Statut

- 1. Cliquez sur l'icône de statut près de votre avatar
- 2. Sélectionnez l'un des statuts disponibles :
  - En ligne
  - Inactif
  - Ne pas déranger
  - Hors ligne

#### 5.3 Sécurité

- 1. Dans les paramètres, allez dans l'onglet "Sécurité"
- 2. Vous pouvez y modifier votre mot de passe

### 6. Communication

#### 6.1 Envoi de Messages

- 1. Sélectionnez un contact dans la barre latérale
- 2. Tapez votre message dans la zone de saisie
- 3. Appuyez sur Entrée ou cliquez sur l'icône d'envoi

## 6.2 Messages Épinglés

Pour épingler un message important :

- 1. Survolez le message
- 2. Cliquez sur l'icône d'épingle
- 3. Le message apparaît dans la section "Messages épinglés"

Pour désépingler un message :

- 1. Allez dans la section "Messages épinglés"
- 2. Cliquez sur l'icône de désépinglage du message

## 7. Gestion des Amis

#### 7.1 Ajout d'Amis

- 1. Cliquez sur le bouton "+" dans la barre latérale
- 2. Entrez le nom d'utilisateur de la personne à ajouter

- 3. Cliquez sur "Envoyer une demande d'ami"
- 4. L'utilisateur recevra une demande d'amitié

#### 7.2 Acceptation des Demandes d'Amitié

- 1. Lorsque vous recevez une demande d'amitié, elle apparaît dans la section des demandes d'amitié
- 2. Pour accepter : Cliquez sur l'icône de validation
- 3. Pour refuser : Cliquez sur l'icône de refus